## Mass Immunization Event: MIE Search

QRC

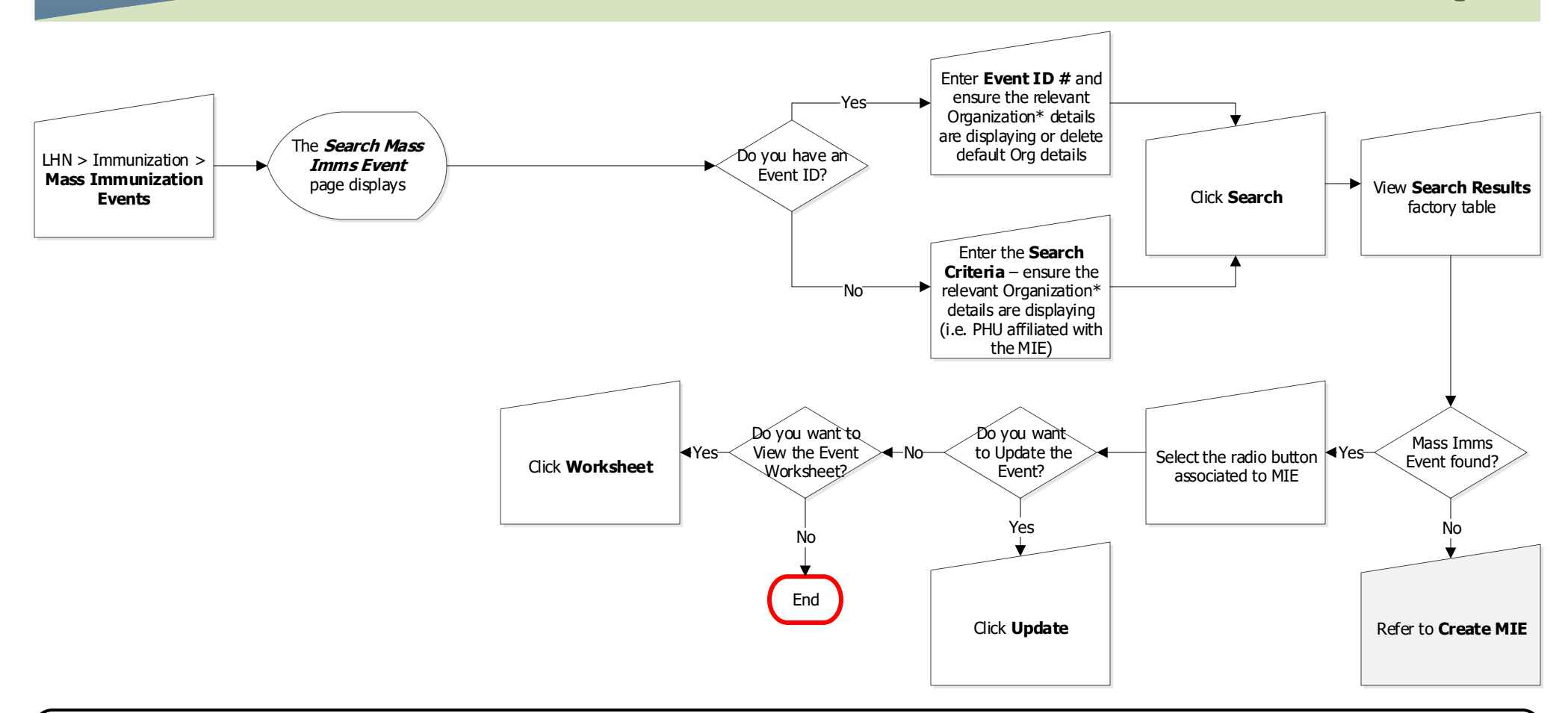

## Points to Remember:

- The easiest way to find a Mass Imms Event (MIE) is to reference the Event ID number
- If the Event ID is unknown additional search criteria may be used such as: Event Title, Event Type, Created By, Date Range etc.
- The Organization will default to the organization set in the user's "Immunization User Defaults"

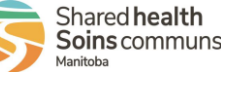